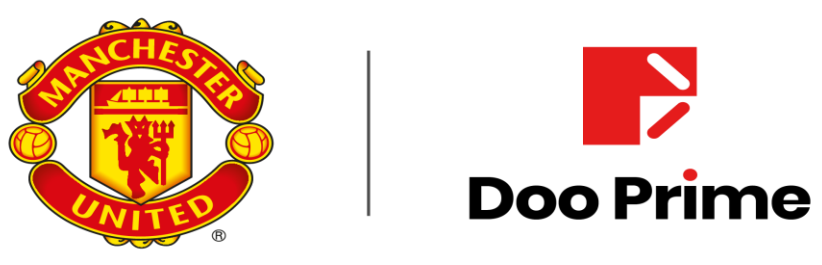

GLOBAL PARTNER

## **DOO PAMM**

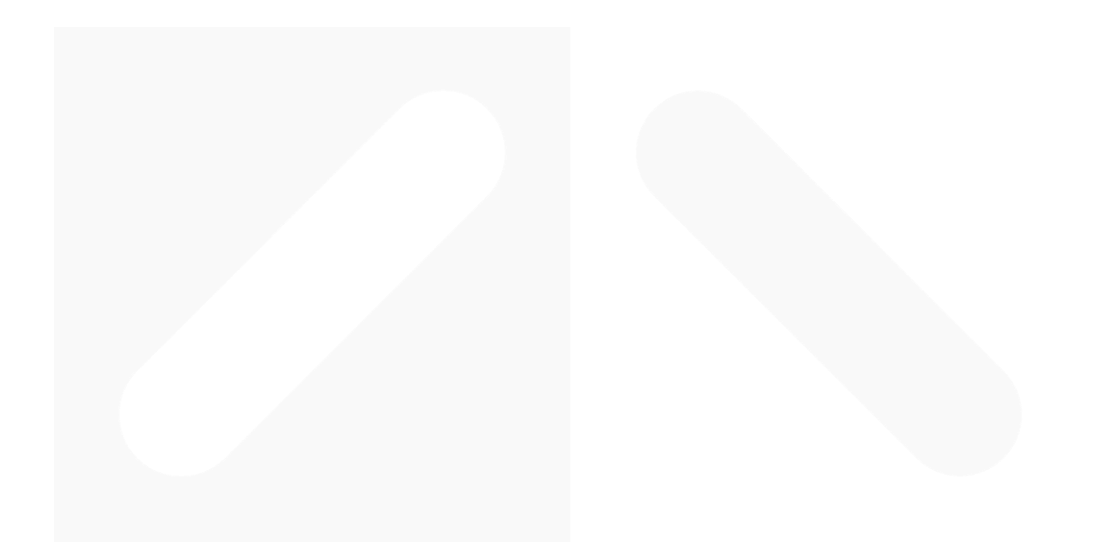

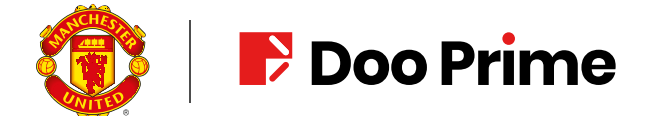

- I. How to open a PAMM Master account?
  - 1. To open link <u>https://dppamm.com/en</u>
  - 2. To click Open PAMM Account

| This website uses cook<br>agreeing to our <u>Cookies n</u><br><u>Cookies explained</u> | ies.Cookies remember you so<br>otice.  | we can give you a better s | ervice online. By using this v | vebsite or closing this me | ssage, you are                        |
|----------------------------------------------------------------------------------------|----------------------------------------|----------------------------|--------------------------------|----------------------------|---------------------------------------|
| 🔞   🖻 Doc                                                                              | Prime                                  |                            |                                | T                          | Login English<br>Open PAMM<br>Account |
| Advanced analytics                                                                     |                                        |                            |                                | 1                          |                                       |
| Advanced PAMM account<br>trading from different                                        | ount analytics enables eval<br>angles. | uation of Master's         | Pls                            | click                      |                                       |
| For the most thorough offered graphically.                                             | analysis, dynamics of mar              | ny parameters are          |                                | 1225                       |                                       |
| Top Followers                                                                          | PAMM Accounts                          | Master                     | Follower                       | Agent                      | How it works                          |

3. To fill the credential of the account linked with PAMM master and click Login

| agreeing to our <u>Cookies n</u><br>Cookies explained                 | otice.                                                           | we can give you a better | service online. By using this | website or closing this me | ssage, you are                        |
|-----------------------------------------------------------------------|------------------------------------------------------------------|--------------------------|-------------------------------|----------------------------|---------------------------------------|
| 🎯   🖻 Doc                                                             | Prime                                                            |                          | 12                            | 10                         | Login English<br>Open PAMM<br>Account |
| Real-time Data Colle<br>Thanks to constant da<br>the growth of PAMM a | ction<br>ita update, Follower accou<br>ccount gain in real-time. | nt holders can observ    | a                             | 12                         |                                       |
|                                                                       |                                                                  |                          |                               |                            |                                       |
| Top Followers                                                         | PAMM Accounts                                                    | Master                   | Follower                      | Agent                      | How it works                          |
|                                                                       | ſ                                                                |                          |                               |                            |                                       |

Fill the credential of the account linked with PAMM Master, and click Login

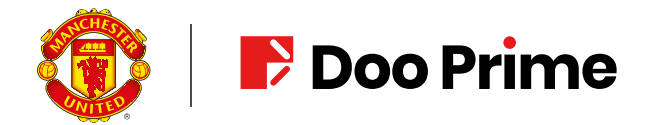

4. To open New PAMM account by filling the table below

| 🔞   F Doo Prim                                             | e                   |           |                 |                | io, doocreater 4@gil | Open PAMM<br>Account |
|------------------------------------------------------------|---------------------|-----------|-----------------|----------------|----------------------|----------------------|
| Top Followers PAM                                          | M Accounts          | I         | Master          | Follower       | Agent                | How it works         |
| )pen New PAMM Account 🕢                                    |                     |           |                 |                |                      |                      |
| Investment Account:                                        | 1146431 (200.00     | USD) 🔻    |                 |                |                      |                      |
| PAMM Name:                                                 | PAMM888             |           |                 |                |                      |                      |
| PAMM Type:                                                 | STP                 | •         |                 |                |                      |                      |
| PAMM Currency:                                             | USD                 | •         |                 |                |                      |                      |
| Assignment to Master Capital: 👩<br>(minimum 200 USD)       | 200.00              | -         |                 |                |                      |                      |
| Rollover Time: 👩                                           |                     | C         | Server Time: 08 | 21 PM          |                      |                      |
|                                                            | At the End of T     | rading Se | ssion           |                |                      |                      |
| Freeze Time:                                               | 01:00               | O         | (minimum 1 hou  | urs 0 minutes) |                      |                      |
| Frequency of Follower's Trading<br>Reports Publications: 💿 | Weekly              | •         |                 |                |                      |                      |
| Show Equity to All:                                        | <ul><li>✓</li></ul> |           |                 |                |                      |                      |
| Show Currencies to All:                                    | <b>Z</b>            |           |                 |                |                      |                      |
| Show Statements to All:                                    | <b>Z</b>            |           |                 |                |                      |                      |
| Show Net Assignment to All:                                | ✓                   |           |                 |                |                      |                      |
|                                                            | -                   |           |                 |                |                      |                      |

5. After it's applied successfully, you will receive a message as below and wait for the account approval.

| dppamm.com/en/open/pamm |                                                                                                    |                         |
|-------------------------|----------------------------------------------------------------------------------------------------|-------------------------|
|                         | This website uses cookies.Cookies remember you so we can give you a better service online. By using this website or closing this message,<br>agreeing to our <u>Cookies notice.</u><br><u>Cookies explained</u> | , you are 🗙             |
|                         | Hello, doocreate74@gmail.com L                                                                                                    | <u>_ogout English</u> v |
|                         | 🔞 F Doo Prime                                                                                                    | Open PAMM<br>Account    |
|                         | Top Followers PAMM Accounts Master Follower Agent                                                                                                    | How it works            |
|                         |                                                                                                    |                         |
|                         | PAMM Request                                                                                                    |                         |
|                         | Your PAMM creation request is accepted and placed in a queue                                                                                                    |                         |

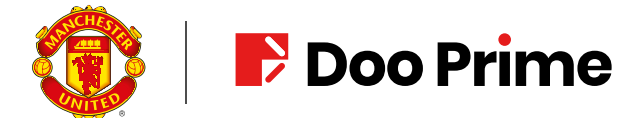

## II. How to create an offer for the follower accounts to join?

1. Get the credential for the new created PAMM master from the email

| P Doo P                                       | rime                                                                                                    |
|-----------------------------------------------|----------------------------------------------------------------------------------------------------|
| PAMM Account C                                | reation Succeeded                                                                                             |
|                                               |                                                                                                    |
| PAMM:                                         | 510008                                                                                                    |
| Trader Password:                              | B/                                                                                                    |
| Investor Password:                            | M kh6                                                                                                    |
| Server Name:                                  | DooPrime-Live 2                                                                                               |
|                                               |                                                                                                    |
| Support@dooprime.                             | <u>ne.com/</u> +852 3704 4241<br><u>com</u>                                                                   |
| The email come f<br>If you have any questions | rom Doo Prime autoreminder, please do not reply.<br>or suggestions, please contact us through the above ways. |

2. Open the PAMM website, click Login, fill the credential of the PAMM master account and click Login

| in - Doo Prime 📑 下级介绍经纪人 - D | 🍿 Mar-23 Time Sched 🍿 档案审核 - D-Client 🗰 AML Risk Rating Fo 🗯 交易组別须知 - P-D 序 服务器设置 - Doo P 🍞 登 | 录 - Doo Prime   🚧 主页面 - I |
|------------------------------|-----------------------------------------------------------------------------------------------|---------------------------|
|                              |                                                                                               | <u>Login English</u> v    |
|                              | 🔞 F Doo Prime                                                                                 | Open PAMM<br>Account      |
|                              | Advanced analytics                                                                            |                           |
|                              | Advanced PAMM account analytics enables evaluation of Master's trading from different angles. |                           |
|                              | For the most thorough analysis, dynamics of many parameters are offered graphically.          |                           |
|                              | Top Followers PAMM Accounts Master Follower Agent                                             | How it works              |
|                              | Login: 510008                                                                                 |                           |
|                              | Password:                                                                                     |                           |
|                              | 1. Fill the credential of the PAMM Master account                                             |                           |
|                              |                                                                                               |                           |

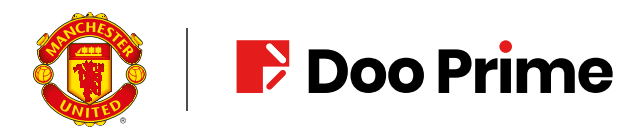

3. Click the PAMM account you have created

| 🜔   🗗 Doc     | o Prime       |                     |         |          |        |                 |        | Open PA<br>Accou      | AMM<br>Int      |
|---------------|---------------|---------------------|---------|----------|--------|-----------------|--------|-----------------------|-----------------|
| Top Followers | PAMM Account  | is                  | Master  | Follower |        | Agent           |        | How it w              | orks            |
|               | Click t       | he PAMM             | name    |          |        |                 |        |                       |                 |
| tive Accounts |               |                     |         |          |        |                 |        | 1 - 1 of              | 1 items         |
| tive Accounts | nt PAMM Login | Customer<br>Account | Created | Currency | Equity | Total<br>Gain,% | Offers | 1 - 1 of<br>Followers | 1 items<br>Type |

4. Go to the bottom of the page and click New Offer

| Туре       | Count | Amount |
|------------|-------|--------|
| Assignment | 0     | 0.00   |
| Revocation | 0     | 0.00   |
| Total      | 0     | 0.00   |

| Offers a | nd Followers 🕘                        |                     |                     |                 |                   |        | 1 - 1 of 1 items |
|----------|---------------------------------------|---------------------|---------------------|-----------------|-------------------|--------|------------------|
| #        | Parameters                            | Created             | Trading<br>Interval | Slaves<br>Count | Slaves<br>Balance | Status |                  |
| 1        | winwinwin<br>50/5/0 - 0/0 - 1/1/1 - 0 | 08/03/2023 04:40 PM | Week                | 0               | 0.00              | Active | <u>Manage</u>    |
|          |                                       | 14 4 1              | ▶ ►                 |                 |                   |        |                  |
| New O    | ffer Click N                          | ew Offer            |                     |                 |                   |        |                  |

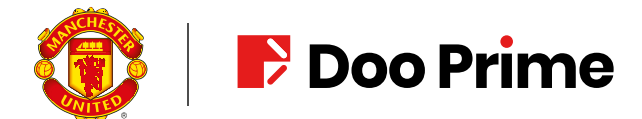

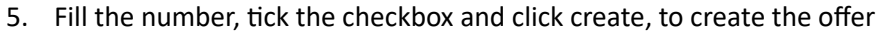

| https://dppamm.co | m/en/master/account | :/createoffer/pamm888                         |               |                      |                |                        |          |
|-------------------|---------------------|-----------------------------------------------|---------------|----------------------|----------------|------------------------|----------|
| Login - Doo Prime | ▶ 下级介绍经纪人 - D       | 💋 Mar-23 Time Sched 加 档案                      | 审核 - D-Client | 🚧 AML Risk Rating Fo | 📫 交易组别须知 - P-D | ▶ 服务器设置 - Doo P        | 👌 登录 - [ |
|                   |                     | 😈 F Doo Prim                                  | e             |                      |                |                        |          |
|                   |                     | Top Followers PAM                             | M Accounts    | Master               | Follower       | Agent                  |          |
|                   |                     | Create Offer - PAMM888 💿                      |               |                      |                |                        |          |
|                   |                     | Offer Name:                                   |               |                      |                |                        |          |
|                   |                     | Performance Fee (0 - 70%):                    | 0.00          | \$                   |                |                        |          |
|                   |                     | Master Commission (0 - 5%):                   | 0.00          | \$                   | Create your of | ffer by filling the nu | umber    |
|                   |                     | Minimum Performance Constraint<br>(0 - 100%): | 0.00          | \$                   |                | , ,                    |          |
|                   |                     | Assignment Commission (0 - 5%)                | 0.00          | \$                   |                |                        |          |
|                   |                     | Early Revocation Penalty (0 - 20%) :          | 0.00          | •                    |                |                        |          |
|                   |                     | Initial Assignment:                           | 0             | \$                   |                |                        |          |
|                   |                     | Minimal Top-Up:                               | 0             | \$                   |                |                        |          |
|                   |                     | Minimal Balance:                              | 0             | \$                   |                |                        |          |
|                   |                     | Agent Commission (0 - 100%):                  | 0.00          | \$                   |                |                        |          |
| Tic               | k the checkbox      | Trading Interval:                             | - Select -    | •                    |                |                        |          |
|                   | ×                   | Offer Password (optional):                    |               |                      |                |                        |          |
|                   |                     | Repeat Offer Password:                        |               |                      |                |                        |          |
|                   |                     | 🗌 l confirm                                   |               |                      |                |                        |          |
|                   |                     | Create Cancel                                 |               |                      |                |                        |          |
|                   |                     | Click C                                       | reate         |                      |                |                        |          |

6. Got your offer created successfully

| # | Parameters                                  | Created             | Trading<br>Interval | Slaves<br>Count | Slaves<br>Balance | Status |               |
|---|---------------------------------------------|---------------------|---------------------|-----------------|-------------------|--------|---------------|
| 1 | topwin888<br>10/0/0 - 0/0 - 200/200/200 - 0 | 08/03/2023 06:17 PM | Week                | 0               | 0.00              | Active | <u>Manage</u> |
| 2 | winwinwin<br>50/5/0 - 0/0 - 1/1/1 - 0       | 08/03/2023 04:40 PM | Week                | 0               | 0.00              | Active | <u>Manage</u> |

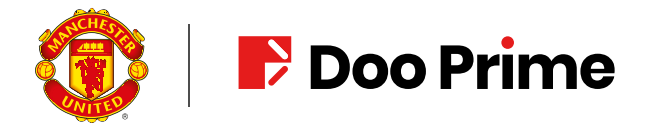

## 7. Click Advanced Statistics to get the invitation link

|                            | R & D Mi Mar-23 Time School  | 111 档案审核。DuCliant       | 1111 AMI Rick Rating Fo   | ▲ 本屋组则须知,D.D 🔤    | 服务账设置,Doop N            | 3 発示,Doo Prime 1011 十百百                 | 🗖 - Dao Grau 🛛 🗖 Dao Prima Gr |
|----------------------------|------------------------------|-------------------------|---------------------------|-------------------|-------------------------|-----------------------------------------|-------------------------------|
| - Doo Filine / 1980/198825 | E/(* b ) ( war-cs time sched | m taseming - D-cherica. | ppp Ame risk rading ro pp | Hello             | doocreate74@gmail.co    | y <u>us</u> y bournine ppg <u>u</u> s y |                               |
|                            |                              |                         |                           | 110110,1          | accordator rægrinali.co | LUGUL LUNIO                             |                               |
|                            | 🔞 F Doc                      | Prime                   |                           |                   |                         | Open PAMM                               |                               |
|                            |                              |                         |                           |                   |                         | Account                                 |                               |
|                            | Top Followers                | PAMM Accounts           | Master                    | Follower          | Agent                   | How it works                            |                               |
|                            |                              |                         |                           |                   |                         |                                         |                               |
|                            |                              |                         |                           |                   |                         |                                         |                               |
|                            |                              |                         |                           |                   |                         |                                         |                               |
|                            | Charts 💿                     |                         | 10                        | / 1M 3M 6M YTD    | All or from 07/27/202   | 23 🛗 to 08/03/2023 🛗                    | Overview                      |
|                            | Intraday                     | Intraday or             | Exposure                  | Net Net           |                         |                                         | Requests                      |
|                            | Gain Gain                    | Equity Equity Offers    | Level                     | Profit Assignment |                         |                                         | Followers                     |
|                            |                              |                         |                           |                   |                         | 10%                                     | Fee                           |
|                            |                              |                         |                           |                   |                         |                                         | Statements                    |
|                            |                              |                         |                           |                   |                         |                                         | Assign                        |
|                            |                              |                         |                           |                   |                         |                                         | Revoke                        |
|                            |                              |                         |                           |                   |                         | 7%                                      | Increase Master Capital       |
|                            |                              |                         |                           |                   |                         |                                         | Offers                        |
|                            |                              |                         |                           |                   |                         |                                         | Advanced Statistics           |
|                            |                              |                         |                           |                   | _                       | 578                                     | Widgets                       |
|                            |                              |                         |                           |                   |                         |                                         | Close Account                 |
|                            |                              |                         |                           | Click Advan       | ced Statistics          |                                         |                               |
|                            |                              |                         |                           |                   |                         | - 2%                                    |                               |
|                            |                              |                         |                           |                   |                         | 2 /0                                    |                               |
|                            |                              |                         |                           |                   |                         |                                         |                               |

Copy and share the invitation link with your clients, but if you have multiple offers under you
PAMM master account, please let your client know the Parameters of the offer, or they may don't
know which offer to join.

| ttps://dppamm.com/en/pamm/a2a08c8                    | c-bb44-4f1f-9c50-0b2110 | 599e34        |                         |                                            |                        |                                  |  |  |
|------------------------------------------------------|-------------------------|---------------|-------------------------|--------------------------------------------|------------------------|----------------------------------|--|--|
| 💦 Login - Doo Prime 📑 下約介绍经纪人 - D                    | 1 Mar-23 Time Sched     | <u> </u>      | 🚧 AML Risk Rating Fo    | 👊 交易组别须知 - P-D                             | ▶ 服务器设置 - Doo P 🚦      | 🎙 登录 - Doo Prime 🏾 🇰 主页面 - Doo G |  |  |
|                                                      |                         |               |                         | Hello,                                     | doocreate74@gmail.co   | om <u>Logout English</u> 🗸       |  |  |
|                                                      | 🔞   🗗 Doo               | Prime         |                         |                                            |                        | Open PAMM<br>Account             |  |  |
| Copy and share the invitation link with your clients |                         |               |                         |                                            |                        |                                  |  |  |
|                                                      | Top Followers           | PAMM Accounts | Master                  | Follower                                   | Agent                  | How it works                     |  |  |
|                                                      | Info                    | Charts        | 0                       | 1W 1M 3M 6M YTE                            | D All or from 07/27/20 | 23 🛗 to 08/03/2023 🛗             |  |  |
|                                                      | General Stats           | Gain          | Intraday<br>Gain Equity | Intraday<br>Equity Offers Exposur<br>Level | re Drawdown Profit     | Net<br>Assignment                |  |  |
|                                                      | PAMM888                 | E10008        | u u u                   |                                            | и и                    | 10%                              |  |  |
|                                                      | Login.                  | 510000        |                         |                                            |                        | L 3.40                           |  |  |

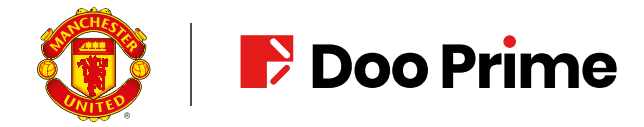

## III. How to join the offer?

- 1. Login the PAMM follower account (sub account for PAMM) on PAMM website: <a href="https://dppamm.com/">https://dppamm.com/</a>
- 2. Click Login

| //dppamm.com/en         |                                                                          |                                                                                       |                                                       |                  |                |                               |
|-------------------------|--------------------------------------------------------------------------|---------------------------------------------------------------------------------------|-------------------------------------------------------|------------------|----------------|-------------------------------|
| Doo Prime 📑 下级介绍经纪人 - D | 🍿 Mar-23 Time Sched                                                      | 👊 档案审核 - D-Client 📁                                                                   | AML Risk Rating Fo 👊                                  | 交易组别须知 - P-D 📄 服 | 务器设置 - Doo P 💦 | 登录 - Doo Prime 🏼 👊 主页         |
|                         |                                                                          |                                                                                       |                                                       |                  |                | <u>Login</u> <u>English</u> ~ |
|                         |                                                                          |                                                                                       |                                                       |                  |                | Open PAMM                     |
|                         |                                                                          | Prime                                                                                 |                                                       |                  | -              | Account                       |
|                         |                                                                          |                                                                                       |                                                       | Please click     | login          |                               |
|                         | Agent partnership                                                        |                                                                                       |                                                       |                  | 15             |                               |
|                         | Agent partnership not<br>new Follower account<br>Master's profit by incr | only allows the Agent earn<br>t holders to PAMM account<br>easing the number of Follo | ing money on attracting<br>, but also boosts<br>wers. |                  | C-             |                               |
|                         |                                                                          |                                                                                       |                                                       |                  |                |                               |
|                         | Ten Fellower                                                             |                                                                                       |                                                       |                  | Arent          | Line it we also               |

3. Fill the account login of the PAMM follower account and the password, then click Login

| 👔   🗗 Doc                                  | Prime             |                    |            |                                                 | Open PAMM<br>Account |
|--------------------------------------------|-------------------|--------------------|------------|-------------------------------------------------|----------------------|
|                                            |                   |                    |            | 1                                               |                      |
|                                            |                   |                    |            | 00-                                             |                      |
| or the most thorough<br>ffered graphically |                   |                    |            | 1994                                            | - S                  |
| Top Followers                              | PAMM Accounts     | Master             | Follower   | Agent                                           | How it works         |
|                                            |                   | Login: 11          | 46432      |                                                 |                      |
|                                            |                   | Password:          | <b>○</b>   |                                                 |                      |
|                                            |                   | L                  | ogin       |                                                 |                      |
|                                            |                   |                    | c          | lick login                                      |                      |
|                                            | Fill the follower | account's login an | d password | 1901 - Tana San San San San San San San San San |                      |

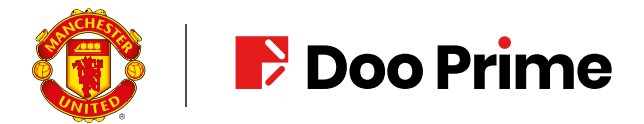

4. Copy and paste the invitation link to the URL bar and click Join

|                                     | 🔞   🗈 Do      | oo Prime   |          |                      |                    |                  |                   |               | Open PAMM<br>Account |                   |              |
|-------------------------------------|---------------|------------|----------|----------------------|--------------------|------------------|-------------------|---------------|----------------------|-------------------|--------------|
|                                     | Top Followers | PAMM Ac    | counts   | Maste                | r                  | Follo            | ver               | Agent         | t                    | How it            | works        |
| Copy and paste invitation link here |               |            |          |                      |                    |                  |                   |               |                      |                   |              |
|                                     | Info          |            | Charts 👩 |                      | 1W                 | 1M 3M            | 6M YTD            | All or from 0 | 7/27/2023            | 💼 to 08/03        | /2023 🛗      |
|                                     | General Stats |            | Gain     | Intraday<br>Gain Equ | ity Intrac<br>Equi | lay<br>ty Offers | Exposure<br>Level | Drawdown      | Profit               | Net<br>Assignment |              |
|                                     | PAMM8         | 888        |          |                      |                    |                  |                   |               |                      |                   | 10%          |
|                                     | Login:        | 510008     |          |                      |                    |                  |                   |               |                      |                   | - 9%         |
|                                     | Type:         | STP        |          |                      |                    |                  |                   |               |                      |                   | - 8%         |
|                                     | Created:      | 07/28/2023 |          |                      |                    |                  |                   |               |                      |                   |              |
|                                     | Currency:     | USD        |          |                      |                    |                  |                   |               |                      |                   | - / %        |
|                                     | Active Dave:  | 200        |          |                      |                    |                  |                   |               |                      |                   | - 6%         |
|                                     | Followers:    | 0          |          |                      |                    |                  |                   |               |                      |                   | - 5%         |
| 2. click Join                       | Tracking:     | 0          |          |                      |                    |                  |                   |               |                      |                   | - 4%         |
|                                     | Leverage:     | 1:500      |          |                      |                    |                  |                   |               |                      |                   |              |
|                                     | Marka Join    |            |          |                      |                    |                  |                   |               |                      |                   | - 3%<br>- 2% |
|                                     |               |            |          |                      |                    |                  |                   |               |                      |                   |              |
|                                     | Add to Fav    | orite      |          |                      |                    |                  |                   |               |                      |                   | - 1%         |

5. Go to the bottom of the page, find the offer you want to join and click Join

dppamm.com/en/slave/account/overview/a2a08c8c-bb44-4f1f-9c50-0b2110599e34

|                               |                     |                             |              |                              | 0%               |
|-------------------------------|---------------------|-----------------------------|--------------|------------------------------|------------------|
|                               |                     | 31 Jul                      |              | Aug                          |                  |
|                               |                     | Total Gain 🔛 Daily          | Gain         |                              |                  |
| ettings 💿                     |                     |                             |              |                              |                  |
| PAMM Name:                    | PAMM888             | Statement Update:           | Weekly       | Freeze Time:                 | 1h 0m            |
| PAMM Login:                   | 510008              | Show Equity to All:         | 1            | Rollover Time:               | 11:59 PM         |
| Type: 👩                       | STP                 | Show Currencies to All:     | 1            | Drawdown Limit: 🕥            | 0%               |
| Created:                      | 07/28/2023          | Show Statements to All:     | ~            | Current Drawdown:            | 0%               |
| Currency:                     | USD                 | Show Net Assignment to All: |              |                              |                  |
| Vaster Capital: 👩             | 200                 | Allow Follower Offers:      |              |                              |                  |
| Investment Account: 1         | 146432 (0.00 USD) 🔻 | ]                           | Click Join   |                              |                  |
|                               |                     |                             |              |                              |                  |
| Offers                        |                     |                             |              |                              | 1 - 1 of 1 items |
| # Parameters                  |                     | Trading Interval Bala       | nce Join Dat | e End of Trading<br>Interval |                  |
| 1 Winwinwin<br>50/5/0 - 0/0 - | 1/1/1 - 0           | Week -                      | -            | -                            | <u>Join</u>      |
|                               |                     |                             |              |                              |                  |

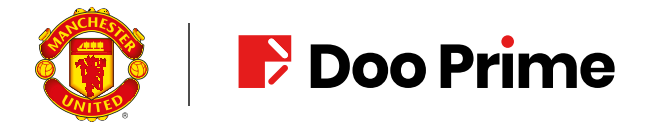

6. Check the deal first, if you think it's fine, then fill the amount you plan to invest, tick the checkbox, and click Submit Request

| n/slave/account/joinoffer/a2a08c8c-bb44-4f1f-9c50-0b2110 | 599e34/winwinwin            |        |                       |                   |                           |  |
|----------------------------------------------------------|-----------------------------|--------|-----------------------|-------------------|---------------------------|--|
|                                                          |                             |        | Hello,                |                   | n <u>Logout English</u> 🗸 |  |
| 😨   🖻 Doo Pr                                             | 🔞 F Doo Prime               |        |                       |                   |                           |  |
| Top Followers                                            | PAMM Accounts               | Master | Follower              | Agent             | How it works              |  |
| Join Offer - PAMM888 - Wi                                | nwinwin                     | ٦ ,    | 1. Check the offer fi | rst               |                           |  |
| Performance Fee:                                         | 50.00 %                     |        |                       |                   |                           |  |
| Master Commission:                                       | 5.00 %                      |        |                       |                   |                           |  |
| Minimum Performance<br>Constraints:                      | 0.00 %                      |        |                       |                   |                           |  |
| Assignment Commission:                                   | 0.00 %                      |        |                       |                   |                           |  |
| Early Revocation Penalty:                                | 0.00 %                      |        |                       |                   |                           |  |
| Initial Assignment:                                      | 1 USD                       |        |                       |                   |                           |  |
| Minimal Top-Up:                                          | 1 USD                       |        |                       |                   |                           |  |
| Minimal Balance:                                         | 1 USD                       |        |                       |                   |                           |  |
| Agent Commission:                                        | 0.00 %                      |        |                       |                   |                           |  |
| Trading Interval:                                        | Week                        |        | 2. fill the ar        | nount you plan to | invest                    |  |
| Investment Account:                                      | 1146432 (0.00 USD)          |        |                       |                   |                           |  |
|                                                          | 2000                        |        | . met post            |                   |                           |  |
| Amount:                                                  | 2000                        | 030    | Tick the c            | пескрох           |                           |  |
| Execution Date: 08/03/2023 1                             | 1:58 PM (Server)            |        |                       |                   |                           |  |
| I read and accept PAMM A                                 | Account Service Regulations |        |                       |                   |                           |  |
| Submit Request                                           |                             |        | Click Submit R        | equest            |                           |  |

7. Join the offer successfully

| Curren                   | Current Requests 1 - 1 of 1 item |                 |                     |                     |                      |  |  |  |  |
|--------------------------|----------------------------------|-----------------|---------------------|---------------------|----------------------|--|--|--|--|
|                          | #                                | Туре            | Amount              | Submitted           | Date of<br>Execution |  |  |  |  |
|                          | 1                                | Join To Account | 08/03/2023 09:01 PM | 08/03/2023 11:58 PM |                      |  |  |  |  |
|                          |                                  |                 |                     |                     |                      |  |  |  |  |
| Delete Selected Requests |                                  |                 |                     |                     |                      |  |  |  |  |